www.hama.de

# Wireless LAN Router 108 Mbps

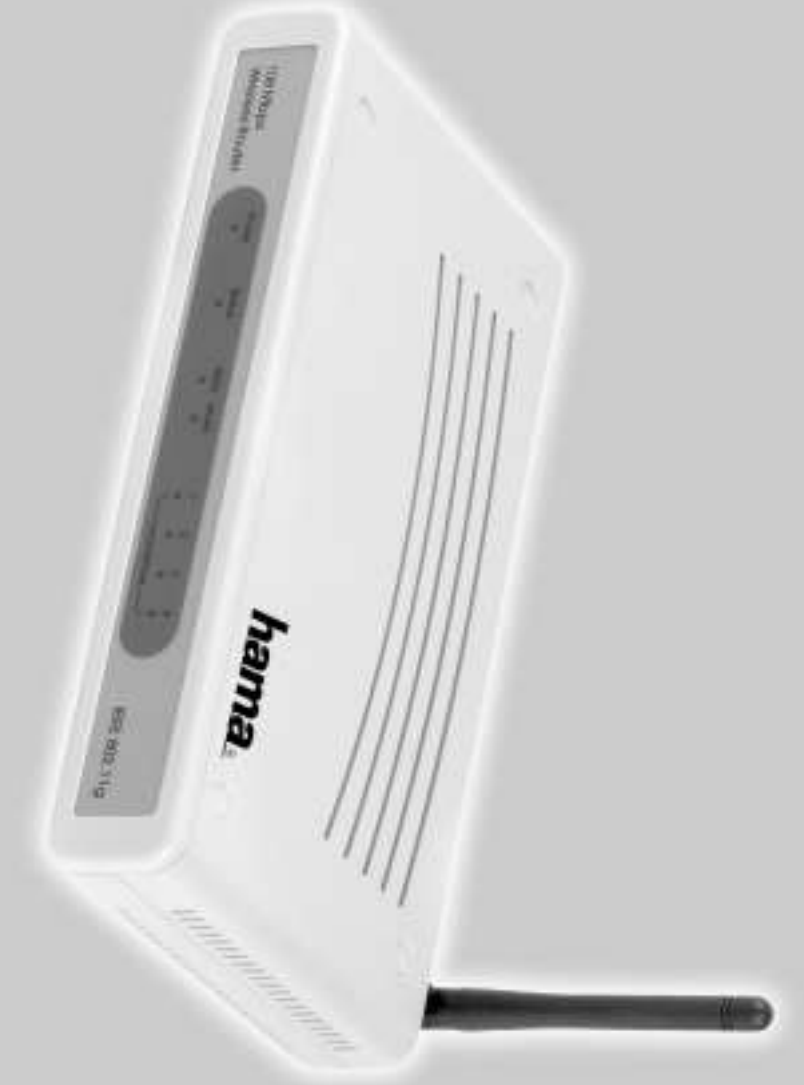

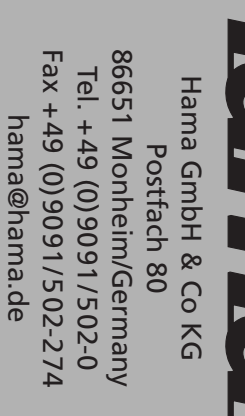

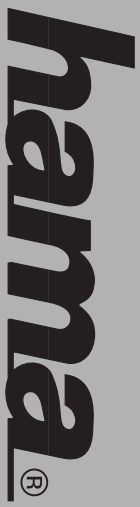

# www.hama.de

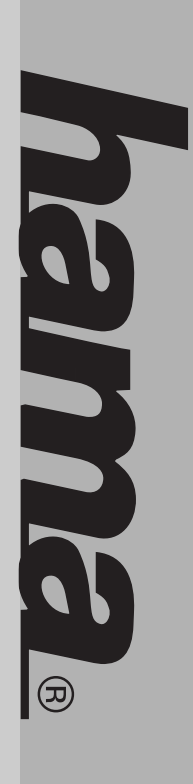

00049024

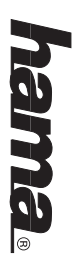

# D Anleitung Wireless LAN - Router 108 Mbps

# **Anschluss des Wireless LAN Routers:**

- Der Betrieb darf weder in der Nähe von Heizungen noch in staubiger oder feuchter Umgebung erfolgen.
- Trennen Sie das Gerät vor dem Anschließen vom Stromnetz
  Schließen Sie die Computer, andere Netzwerkgeräte, Hub/Switch an die Buchsen 1-4 an. Verwenden Sie
- hierzu ein Crossover oder CAT5 Patchkabel (max. 100m). Der eingebaute Switch erkennt selbständig die Verbindungsgeschwindigkeit von 10 oder 100 Mbps, half/full Duplex Übertragungsmodus sowie den verwendeten Kabeltyp.
- Verbinden Sie den Ethernet-Port Ihres Modems mit dem Anschluss "WAN" am Router. Je nach Modem wird ein 1:1 oder Cross-Over belegtes Kabel benötigt. In den meisten Fällen kann das bereits vorhandene Anschlusskabel verwendet werden.
- Stecken Sie nun das mitgelieferte Netzgerät in eine freie Steckdose und verbinden es dann mit dem Router. Vorsicht: Ein ungeeignetes Netzteil kann zu Beschädigungen führen!

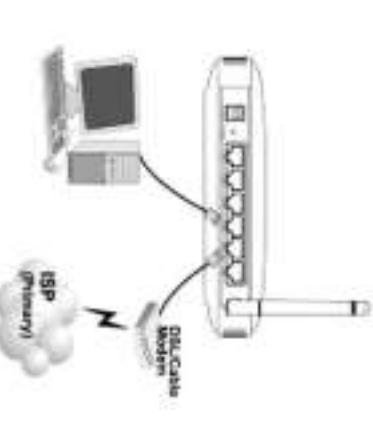

# Überprüfung der Installation

An der Vorderseite befinden sich 8 LEDs zur Statusanzeige:

| Keine Verbindung                     |
|--------------------------------------|
| Datentransfer über jeweiligen L/     |
| stellt                               |
| et Der entsprechende LAN-Port ha     |
| Keine Verbindung                     |
| Datentransfer über WAN- Port         |
| et Der WAN- Port hat eine korrekte   |
| Kein WLAN Gerät in Reichweite        |
| Der WLAN- Port hat eine korrekt      |
| Interner Fehler oder keine Stromv    |
| et Router ist Betriebsbereit         |
| Kein Netzteil angeschlossen, keir    |
| et Netzteil ist angeschlossen und li |
| d Status                             |
|                                      |

### Software-Konfiguration

Auf allen PCs die das Internet nutzen sollen muss das TCP/IP- Protokoll installiert sein. Standardmäßig ist für den Router die IP- Adresse 192.168.1.1 und ein aktivierter DHCP- Server vorkonfiguriert. Dadurch erhalten die angeschlossenen PCs automatisch passende Adressen und weitere Einstellungen. Wir empfehlen, dies beizubehalten. Wählen Sie für alle PCs die am Router angeschlossen sind die TCP/IP- Einstellung "IP-Adresse automatisch beziehen". Danach können Sie den Router per Web-Browser einrichten. Der Browser muss Java-fähig sein und diese Funktion aktiviert haben (z.B. Internet Explorer 5.0 und neuer oder Netscape Navigator ab Version 4.71)

Um die Konfiguration zu starten, öffnen Sie Ihren Browser und geben als Adresse "http://192.168.1.1" ein. Es erscheint danach das Auswahl-Menü ( siehe unteres Bild ) des Routers.

Standardmäßig ist der Benutzername: admin und das Kennwort: admin. Klicken Sie nach der Eingabe auf OK um sich auf dem Router einzuloggen. Bitte starten Sie danach die Routerkonfiguration. ( siehe unteres Bild )

| -  | Shep 5 Sh | DA0-1 D                                 | Sint I D  | PMR-1 54           | 4          | Internation of the local distance of the local distance of the loc |
|----|-----------|-----------------------------------------|-----------|--------------------|------------|----------------------------------------------------------------------------------------------------|
| -  | Citeran p | A Internet of                           | mol wight | WHILE THE PARTY IN | Woone I    | 10.0.000                                                                                                    |
| 1  | Del trans | 000000000000000000000000000000000000000 | ALC: NUM  | troneired.         | to Moreley | 1.0011445                                                                                                    |
| •  | de la     | DHOP M                                  |           | 000000             | a Acuter   | OR DWITE                                                                                                    |
| 10 |           | 1                                       |           |                    | Setup      | fit and a                                                                                                    |
| -  |           |                                         |           | 1111100            | Witnerd    | - and                                                                                                    |

Fahren Sie fort indem sie auf News klicken

Im nächsten Menu können Sie das standardmäßige Passwort ändern. Wir empfehlen Ihnen dringendst das Passwort zu ändern um unberechtigten Benutzern die Konfiguration des Routers zu verwehren.

Fahren Sie fort indem sie auf News klicken

Als nächstes wählen Sie bitte die Zeitzone aus. Für Deutschland und den angrenzenden Ländern ist dies (GMT +01:00) Amsterdam, Berlin, Bern, Rome, Stockholm, Vienna.

Fahren Sie fort indem sie auf News klicken

Nun werden die Einstellungen des DHCP Servers vorgenommen. Wir empfehlen diese Werte nicht zu ändern, es sei denn Sie wissen was Sie tun! Stellen Sie nur sicher das bei bei dem Menupunkt DHCP Server "enable" ausgewählt ist.

| Im nächsten Fenster müssen Sie ihre vorher getätigten Einstellungen bestätigen<br>Fahren Sie fort indem sie auf <b>maans</b> klicken | <b>Channel:</b> Stellen Sie den Kanal ein, der für Ihr WLAN Netz verwenden.<br>Fahren Sie fort indem sie auf <b>Maxan</b> klicken                                                                                                    | Bei ESSID stellen Sie die WLAN Kennung ein, diese dient nur zur Orientierung, wenn in ihrem Bereich<br>mehrere WLAN Netze eingesetzt werden. | Wenn Sie das eingebaute Wireless Lan Modul verwenden möchten, das stellen Sie sicher 'dass bei der<br>Option Wireless Lan "Enable" ausgewählt ist. | Waantin VO S Salata O Desche<br>ESGED Vand<br>Charves 4 m<br>(Shen J (Sam) (Sm                                                                                                    | Fahren Sie fort indem sie auf klicken<br>Im nächsten Menu konfigurieren Sie ihr Wireless Lan. (siehe unteres Bild )                    | Wichtiger Hinweis tur I-Unline-Benutzer:<br>Der Benutzername (User Name) setzt sich zusammen aus: 12-stellige Anschlusskennung, T-Online-Nummer<br>(ist diese kürzer als 12 Stellen, müssen Sie sie mit dem Zeichen # abschließen), 4-stellige<br>Mitbenutzernummer (z.B. 0001) und danach "@t-online.de". Schreiben Sie alle Angaben ohne Leerzeichen<br>hintereinander. Das Passwort ist Ihr T-Online Zugangskennwort. | User Name:       Provider-Benutzername         Password:       Provider-Passwort         Verifiy Password:       Provider – Passwort ( wie oben nur zur Kontrolle )                                                                                                    | Teac Perford to collean IP automatically IP<br>Unit Perford to collean IP automatically IP<br>Parameter sustained<br>Vote R Personal communications | Fahren Sie fort indem sie auf News klicken<br>Im folgenden Menu müssen Sie ihr ADSL Protokoll auswählen, für Deutschland ist dies hauptsächlich<br>PPPoE, die nun folgende Anleitung bezieht sich hierbei auf das gängigere PPPoE. Für die anderen Protokolle<br>und deren Einstellungen, kontaktieren Sie bitte Ihren Internet Provider.                            | hama |
|----------------------------------------------------------------------------------------------------|----------------------------------------------------------------------------------------------------|----------------------------------------------------------------------------------------------------|----------------------------------------------------------------------------------------------------|----------------------------------------------------------------------------------------------------|----------------------------------------------------------------------------------------------------|----------------------------------------------------------------------------------------------------|----------------------------------------------------------------------------------------------------|----------------------------------------------------------------------------------------------------|----------------------------------------------------------------------------------------------------|------|
|                                                                                                    | <b>Erweiterte ADSL Einstellungen:</b><br>Sollten Sie ein anderes Protokoll als PPPoE verwenden , z. B in Österreich PPTP usw. ,dann wählen Sie im<br>Hauptmenu die Option "LAN SETTING" und den Unterpunkt "WAN" aus. ( siehe unteres Bild ) | Übernehmen Sie die Einstellungen anschließend mit einem Klick auf ‡ APPLY.                                                                   | Beispiele: 128 Bit-Schlüssel "645645645ed354a354caef45ae"<br>64 Bit-Schlüssel "da64650c4f".                                                        | Aufgrund der heutigen Abhörtechniken sollten Sie unbedingt die Option 128 Bit (26 Hex-Zeichen 0-9, A-F und<br>a-f) , alternativ auch 64 Bit (10 Hex-Zeichen 0-9, A-F und a-f) auswählen um eine gewisse Sicherheit im<br>kabellosen Netzwerkverkehr zu gewährleisten. Die Einstellungen müssen für alle WLAN Geräte ihres<br>Netzwerks identisch sein. Die Schlüsseleingabe erfolgt im sogenannten "Hex-Format". | Wir empfehlen folgende Einstellungen:Authentication Type:Open SystemWEP:EnabledMode:HEXWEP Key:128-bitKey 1-4:Ihr Sicherheitsschlüssel | In diesem Menupunkt können Sie die Verschlüsselung Ihres WLAN Netzwerkes einstellen. ( siehe vorheriges<br>Bild )                                                                                                    | Image: State State |                                                                                                    | Danach wird der Router neu gestartet. Wir empfehlen Ihnen, auch Ihren Rechner neu zu starten, damit<br>dieser die neuen Einstellungen fehlerfrei übernimmt.<br>Sicherheitseinstellung für WLAN ( Wireless LAN )<br>Wählen Sie sich dazu bitte wieder auf Ihren Router ein. Im Hauptmenu klicken Sie die Option "Wireless" und<br>den Unterpunkt "Authentication" an. | hama |

### hama

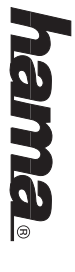

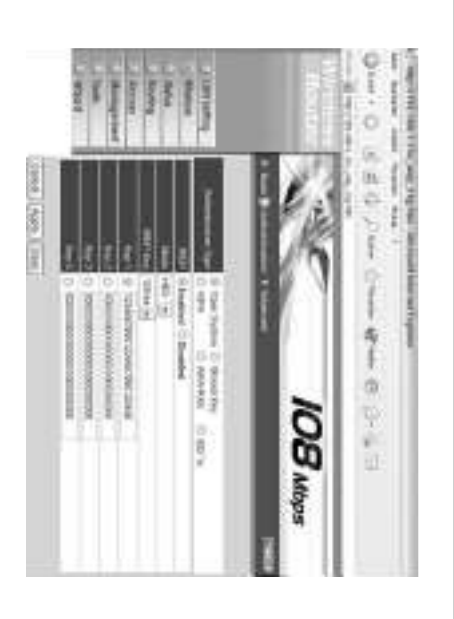

**Conntection TYPE:** Hier können Sie ihr ADSL Protokoll ändern, voreingestellt ist PPPoE, wenn Sie nicht genau wissen welches Protokoll sie einstellen müssen, fragen Sie Ihren Internet Provider.

User Name: Provider- Benutzername Password: Provider - Passwort

**Connect on Demand:** Enabled, wenn Sie Benutzer eines Volumen- oder Zeittarifes sind. Die Verbindung wird nach den bei Idle Time Out eingetragenen Wert bei Nichtbenutzung abgebaut!.

Mit klick auf "Apply" speichern Sie ihre Eingaben. Schließen Sie nun ihr Browser- Fenster und starten Sie ihren Rechner neu.

### Wichtig!

Sollten Sie einmal das Passwort vergessen, können Sie mittels einer gebogenen Büroklammer o. ä. auf der Rückseite ihres Router durch das gedrückthalten des Defaultknopfes den Router wieder in seinen Ursprungseinstellungen zurücksetzen.

### Anmerkung:

Dieses Gerät darf nur in Deutschland, Österreich, Schweiz, Frankreich, England, Belgien, Spanien, Niederlande, Italien, Dänemark, Ungarn, Polen, Schweden, Portugal, Luxemburg, Irland, Griechenland und Finnland betrieben werden.

Die Konformitätserklärung nach der R&TTE-Richtlinie 99/5/EG finden Sie unter www.hama.de

# **GB** Wireless LAN Router 108 Mbps Instructions

# **Connecting the Wireless LAN Router**

- Keep this device away from heaters and radiators, dust or dampness when being operated.
- Unplug the unit from the power supply before connection.
- Connect the computers, other network devices, hubs/switches to sockets 1-4. Use a crossover or CAT5
  patch cable (max. 100m). The integrated switch automatically identifies the connection speed of 10 or
  100Mbps, half/full duplex transfer mode and the type of cable used.
- Connect the Ethernet port of your modem to the WAN connection on the router. A 1:1 or crossover cable is required depending on the modem. In most cases, the existing connection cable can be used.
- Plug the power unit supplied into an empty socket and connect it to the router. Caution: Unsuitable power units can cause damage!

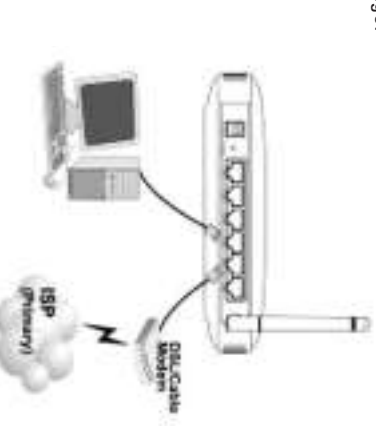

### **Checking Installation**

There are 8 LEDS on the front to display the status:

| LED    | Status      | Explanation                                                           |
|--------|-------------|-----------------------------------------------------------------------|
| PWR    | Illuminated | Power unit is connected and supplying electricity                     |
|        | Off         | No power unit connected, device not being supplied with electricity   |
| STATUS | Illuminated | Router is ready for operation                                         |
|        | Off         | Internal error or device not connected to power supply                |
| WLAN   | Flashing    | The WLAN port has generated a correct network connection              |
|        | Off         | No WLAN device within range or not working                            |
| WAN    | Illuminated | The WAN port has generated a correct network connection               |
|        | Flashing    | Data transfer via WAN port                                            |
|        | Off         | No connection                                                         |
| LAN1-4 | Illuminated | The corresponding LAN port has generated a correct network connection |
|        | Flashing    | Data transfer via respective LAN port                                 |
|        | 0ff         | No connection                                                         |

### (€ 0560 ①

### hama

### Software configuration

TCP/IP protocol must be installed on all PCs which are to use the internet. By default, the IP address 192.168.1.1 and an activated DHCP server are configured for the router. That means that the connected PCs are automatically given appropriate addresses and other settings. We recommend using these. Select TCP/IP setting "Get IP address automatically" for all PCs connected to the router. You can then configure the router using the web browser. The browser must be Java-capable and the Java function must be activated (e.g. Internet Explorer 5.0 or better, or Netscape Navigator from version 4.71).

To start the configuration process, open your browser and enter "http://192.168.1.1" as the address. The router selection menu is displayed (see below).

| ative and parties | ņ              | rout | damanti D | Acuter | N.S. |
|-------------------|----------------|------|-----------|--------|------|
|                   | lamont gestiam | :    | ages.     |        |      |

By default, the user name is set to admin and the password is admin. After entering these, click OK to log on to the router. Start router configuration. (See screenshot below).

| these line in prime want of | Step 5: Set winders LMI co<br>Step 8: NoSe1 | Step 1 Set LAN commonset<br>Step 4 Set committee and | SMp I Chodae your lines so | Step 1 Set you new passive |                     | UNITED AND A RELEASED |
|-----------------------------|---------------------------------------------|------------------------------------------------------|----------------------------|----------------------------|---------------------|-----------------------|
| and the could               | restor                                      | and DHCP senior                                      |                            | Div.                       | feas Acuter Setup M | PERSONAL PROPERTY.    |
| -                           |                                             |                                                      |                            | 11111                      | Wuard               | area.                 |

Click New to continue.

You can change the default password in the next menu. We strongly recommend that you change the password to prevent unauthorised users accessing the router configuration.

Click to continue.

Select a time zone. For Germany and surrounding countries, this is (GMT +01:00) Amsterdam, Berlin, Bern, Rome, Stockholm, Vienna.

Click New Y to continue.

The settings for the DHCP server are now made. We recommend that you do not change these values unless you know what you are doing! Ensure that "Enable" is selected in the DHCP Server menu item.

Click News to continue

You must select the ADSL protocol in the next menu. In Germany this is generally PPPoE. The subsequent instructions assume that the more common PPPoE protocol is used. Please contact your internet provider for other protocols and settings.

| Verili, Personal and an and an and an and an and an and an and an and an and an and an and an and an and an and an and an and an and an and an and an and an and an and an and an and an and an and an and an and an and an and an and an and an and an and an and an and an and an and an and an and an and an an an an an an an an an an an an an | Panets | Distance water and | PPPoE to obtain IP automatical | Belcome to Wireless Acuter |
|----------------------------------------------------------------------------------------------------|--------|--------------------|--------------------------------|----------------------------|
| -                                                                                                    |        |                    | 18                             | enup Wisard                |

User Name: Password: Verify Password:

Provider user name Provider password Provider password (repeat password for verification)

# Important note for T-Online users:

The user name consists of: the 12-digit connection ID, T-Online number (if this is shorter than 12 digits, you must complete it with the # symbol), 4-digit user number (e.g. 0001) and then @t-online.de. Enter all components consecutively without spaces. The password is your T-Online access password.

Click Mary to continue.

The next menu allows you to configure your wireless LAN. (See screenshot below)

| (100)(100)[00] | Channel a | III COST | Www.utu.vvv - Faster O | Set Winsless LAN Connection | Whiteme to Wireless Reu | Control P. And the Reserved Displaced |
|----------------|-----------|----------|------------------------|-----------------------------|-------------------------|---------------------------------------|
|                |           |          | Discle                 |                             | ter Setup Winard        |                                       |

If you want to use the integrated wireless LAN module, ensure that the "Enable" option is selected for the Wireless LAN option.

Set the WLAN name under ESSID. This is for orientation purposes only, if more than one WLAN network is used in your area.

Channel: Set the channel you want to use for your WLAN network.

Click to continue

In the next window, you must confirm the settings you made earlier. Click teach to continue.

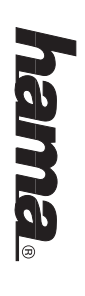

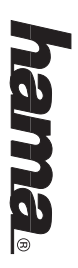

This restarts the router. We recommend that you also restart your computer so that it applies the new settings without errors.

# Security settings for WLAN (wireless LAN)

To do so, please connect to your router again. Click the "Wireless" option in the main menu, followed by the sub-item "Authentication".

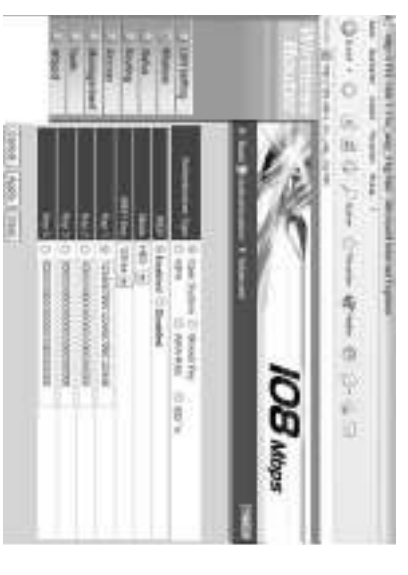

You can set the encryption of your WLAN network in this menu item. (See above screenshot).

# We recommend the following settings:

| Key 1-4: Y       | WEP Key: 1 | Mode: H | WEP: E  | Authentication Type: ( |  |
|------------------|------------|---------|---------|------------------------|--|
| Your security ke | 128 bit    | HEX     | Enabled | Open System            |  |

Due to modern interception technology, you must select the 128 bit option (26 hex characters 0-9, A-F and a-f) or 64 bit option (10 hex characters 0-9, A-F and a-f) to guarantee a certain degree of security for your wireless network. Settings must be identical for each WLAN device in your network. The key is entered in "hex format".

Examples: 128 bit key "645645645ed354a354caef45ae" 64 bit key "da64650c4f".

Click # APPLY to apply the settings.

### Advanced ADSL settings:

If you are using a protocol other than PPPoE, e.g. PPTP in Austria etc., select the "LAN SETTING" option in the main menu and the sub-item "WAN". (See screenshot below).

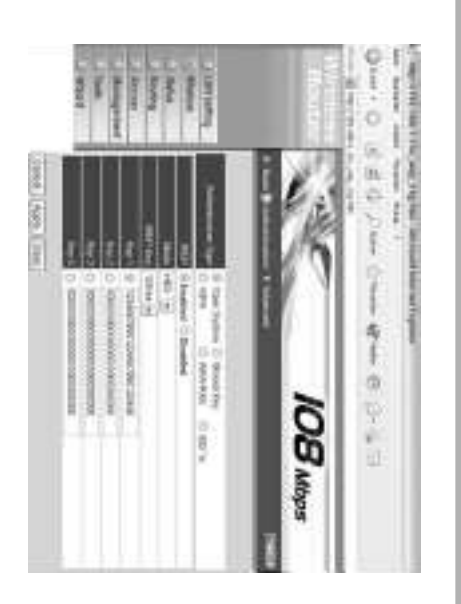

**Connection TYPE:** This menu allows you to change your ADSL protocol. PPPoE is preset. If you are not sure which protocol is required, please contact your internet service provider.

| Password: | User Name: |
|-----------|------------|
| Provider  | Provider   |
| passw     | user n     |
| ord       | ame        |

**Connect on demand:** Enabled, if you are billed for your internet connection based on data volume or connection time. The internet is disconnected after the Idle Time Out period if it is not being used.

Click "Apply" to save your entries. Close your browser window and restart your computer.

### Important!

If you forget the password, you can use a bent paper clip etc. to press the default button on the rear of the router, which resets the router to the default settings.

### Note:

This device may only be used in Germany, Austria, Switzerland, France, England, Belgium, Spain, Holland, Italy, Denmark, Hungary, Poland, Sweden, Portugal, Luxemburg, Ireland, Greece and Finland.

See www.hama.de for the declaration of conformity with R&TTE Directive 99/5/EC.

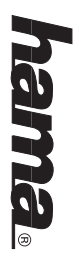

# (F) Instructions - Routeur de réseau local sans fil 11 Mbits/s

# Connexion du routeur de réseau local sans fil :

- N'utilisez pas l'appareil à proximité d'un radiateur ni dans des environnements poussiéreux ou humides.
- Débranchez l'appareil avant de connecter les périphériques.
- Connectez les ordinateurs, les autres appareils de réseau et le hub / commutateur aux ports 1 à 4. Utilisez un câble patch croisé ou CAT5 (100 m au maximum). Le commutateur intégré détecte automatiquement la vitesse de la connexion (10 ou 100 Mbits/s), le mode de transfert (Half/Full Duplex) ainsi que le type de câble utilisé.
- Connectez le port Ethernet de votre modem au port WAN du routeur. Selon le type de votre modem, vous aurez besoin d'un câble 1:1 ou d'un câble croisé. Dans la plupart des cas, vous pouvez utiliser le câble de raccordement fourni.
- Branchez maintenant le bloc d'alimentation fourni à une prise de courant et raccordez-le au routeur. Attention : Un bloc d'alimentation inadapté peut endommager l'appareil !

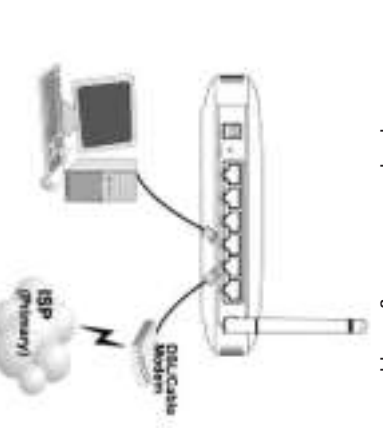

## Vérification de l'installation

8 voyants DEL d'état sont placés sur le panneau avant de l'appareil :

| DEL    | Action   | Etat                                                                    |
|--------|----------|-------------------------------------------------------------------------|
| PWR    | Allumée  | Le bloc d'alimentation est raccordé correctement et alimente l'appareil |
|        | Eteinte  | Pas de bloc d'alimentation raccordé, l'appareil n'est pas alimenté      |
| STATUS | Allumée  | Le routeur est prêt à fonctionner                                       |
|        | Eteinte  | Erreur interne ou l'appareil n'est pas alimenté                         |
| WLAN   | Clignote | Le port WLAN a établi une connexion réseau correcte                     |
|        | Eteinte  | Pas d'appareil WLAN à portée ou appareil WLAN sans fonction             |
| WAN    | Allumée  | Le port WAN a établi une connexion réseau correcte                      |
|        | Clignote | Transfert de données par le port WAN                                    |
|        | Eteinte  | Pas de connexion                                                        |
| LAN1-4 | Allumée  | Le port LAN correspondant a établi une connexion réseau correcte        |
|        | Clignote | Transfert de données par le port LAN correspondant                      |
|        | Eteinte  | Pas de connexion                                                        |

### **Configuration du logiciel**

Le protocole TCP/IP doit être installé sur tous les ordinateurs censés utiliser Internet. Par défaut, l'adresse IP 192.168.1.1 et un serveur DHCP sont préconfigurés pour le routeur. Les ordinateurs connectés obtiennent ainsi automatiquement les adresses adéquates et d'autres paramètres. Nous vous recommandons de les conserver. Sélectionnez la configuration TCP/IP "Obtenir une adresse IP automatiquement" pour tous les ordinateurs connectés au routeur. Vous pouvez ensuite configurer le routeur à l'aide d'un navigateur Web. Le navigateur doit prendre en charge Java et cette fonction doit être activée (par exemple Internet Explorer 5.0 et version ultérieure ou

Netscape Navigator à partir de la version 4.71).

Pour lancer la configuration, ouvrez votre navigateur et saisissez l'adresse http://192.168.1.1. Le menu de sélection du routeur suivant apparaît :

|            |              | generati | Sectioners | 42-Router | -0 | AL INVESTIGATION.     |
|------------|--------------|----------|------------|-----------|----|-----------------------|
| 8          | Generatpeter |          | 0          |           |    | 149 Sec. 1. 5 Section |
| Altoracion |              |          | 4          |           |    | 10 m                  |

Le nom d'utilisateur est par défaut : admin, puis le mot de passe : admin. Après la saisie, cliquez sur OK afin de vous enregistrer dans le routeur. Démarrez la configuration après vous être enregistré (voir illustration ci-dessous).

| The last of the last of | Table 1 Artistat | Beg-4 Seriesenetron | Ship I Dischargow h       | Date 1 Set you need | Suppose to          | THAT I BE DESTRICTION OF        |
|-------------------------|------------------|---------------------|---------------------------|---------------------|---------------------|---------------------------------|
|                         | and the sector   | 000000              | THE ACT IN CASE OF A DATE | toownee             | Wretess Acuter Seru | A DRIVEN AND THE REAL PROPERTY. |
| In Course               |                  |                     |                           | 1.100.000           | Ap Witnesd          | and the                         |

Continuez en cliquant sur

Vous pouvez changer le mot de passe par défaut dans le menu suivant. Nous vous recommandons instamment de changer le mot de passe afin de protéger la configuration du routeur des accés non autorisés.

Continuez en cliquant sur

Sélectionnez ensuite votre fuseau horaire (p.ex. GMT +01:00) Amsterdam, Berlin, Berne, Rome, Stockholm, Vienne pour l'Allemagne).

Continuez en cliquant sur

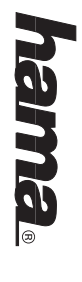

| <b>Channel :</b> Sélectionnez le canal utilisé pour votre réseau local sans fil.<br>Continuez en cliquant sur <b>News</b> .                                                                               | réseaux locaux sans fil.  | Indiquez l'identificateur WLAN sous ESSID. Il vous sert comme repère lorsque vous utilisez plusieurs | Si vous désirez utiliser le module réseau local sans fil intégré, vérifier que Enable est sélectionné pour<br>l'option "Wireless Lan". | Wannahit UWI -> Faulter -> Descrip<br>ESSED Hand<br>Chapter 4 -><br>[-Bee; ] (here: ] (bec                                                                                                    | all minut and the second traject                                                                                       | Continuez en cliquant sur the .<br>Le menu de configuration du réseau local sans fil apparaît (voir illustration ci-dessous). | Remarque importante pour les utilisateur de T-Online :<br>Le nom d'utilisateur (User Name) se compose des éléments suivants : identifiant de connexion à 12 chiffres,<br>numéro T-Online (si celui-ci est plus court que 12 chiffres, tapez # après le dernier chiffre), numéro de co-uti<br>lisateur à 4 chiffres (p. ex. 0001) et après "@t-online.de". Entrez toutes les données sans espaces. Le mot de<br>passe est le mot de passe d'accés de T-Online. | User Name :       Nom d'utilisateur fourni par votre fournisseur         Password :       Mot de passe fourni par votre fournisseur         Verifiy Password :       Mot de passe fourni par votre fournisseur (pour confirmer l'entrée précédente)                                                                                                    | Statione do Rivelars Review Serup Witawd     Lee Perford to collars IP addomatically IP     Une Novo val Collars     Plannod versessesses     Verb Plannod versessesses | Le protocole AUSL specifique a votre pays doit etre selectionne dans le menu suivant (en Allemagne, il s'agit<br>en général du protocole PPPoE). Les indications ci-dessous se basent sur PPPoE, le protocole le plus<br>répandu. Consultez votre fournisseur de services Internet pour connaître les autres protocoles et leurs<br>réglages. | Continuez en cliquant sur Prese .                                                                                                    | Le menu de réglage du serveur DHCP apparaît. Ne changez pas ces valeurs sans savoir exactement<br>comment procéder ! Vérifiez que enable est sélectionné pour le point de menu "DHCP Server". | hama |
|----------------------------------------------------------------------------------------------------|---------------------------|----------------------------------------------------------------------------------------------------|----------------------------------------------------------------------------------------------------|----------------------------------------------------------------------------------------------------|----------------------------------------------------------------------------------------------------|----------------------------------------------------------------------------------------------------|----------------------------------------------------------------------------------------------------|----------------------------------------------------------------------------------------------------|----------------------------------------------------------------------------------------------------|----------------------------------------------------------------------------------------------------|----------------------------------------------------------------------------------------------------|----------------------------------------------------------------------------------------------------|------|
| Dans le cas où vous utilisez un autre protocole que PPPoE, p.ex. PPTP en Autriche etc., sélectionnez l'option<br>LAN SETTING et la sous-entrée WAN dans le menu principal (voir illustration ci-dessous). | Paramétres ADSL avancés : | Appliquez finalement ces paramètres en cliquant sur Apply.                                           | Exemple : Clé de 128 bits "645645645ed354a354caef45ae",<br>Clé de 64 bits "da64650c4f".                                                | En raison des techniques d'écoute actuelles, vous devriez absolument sélectionner l'option 128 bits (26<br>caractères Hex O-9, A-F et a-f) ou également 64 bits (10 caractères Hex O-9, A-F et a-f) afin de garantir une<br>certaine sécurité du réseau sans fil. Cette configuration doit être identique pour tous les appareils WLAN de<br>votre réseau. La saisie des données de la clé est réalisée au format "Hex". | WEF:       Endured         Mode:       HEX         WEP Key:       128-bit         Key 1-4:       Votre clé de sécurité | Authentication Type: Open System                                                                                              | Ce point de menu vous permet le réglage du codage de votre réseau local sans fil (voir illustration ci-dessous).                                                                                                    | Control     Control     Control     Control       Marcin     Marcin     Marcin     Marcin     Marcin       Marcin     Marcin     Marcin     Marcin     Marcin <td></td> <td><b>Paramètres de sécurité pour le réseau local sans fil (Wireless LAN)</b><br/>Pour ce faire, établissez de nouveau la connection avec votre routeur. Cliquez sur l'option Wireless et<br/>ensuite sur la sous-entrée Authentication dans le menu principal.</td> <td>Le routeur redémarrera. Nous vous recommandons de redémarrer également votre ordinateur pour assurer<br/>que les nouveaux paramètres prennent effet.</td> <td>Confirmez ces réglages dans la fenêtre suivante.<br/>Continuez en cliquant sur name .</td> <td>hama</td> |                                                                                                    | <b>Paramètres de sécurité pour le réseau local sans fil (Wireless LAN)</b><br>Pour ce faire, établissez de nouveau la connection avec votre routeur. Cliquez sur l'option Wireless et<br>ensuite sur la sous-entrée Authentication dans le menu principal.                                                                                    | Le routeur redémarrera. Nous vous recommandons de redémarrer également votre ordinateur pour assurer<br>que les nouveaux paramètres prennent effet. | Confirmez ces réglages dans la fenêtre suivante.<br>Continuez en cliquant sur name .                                                                                                    | hama |

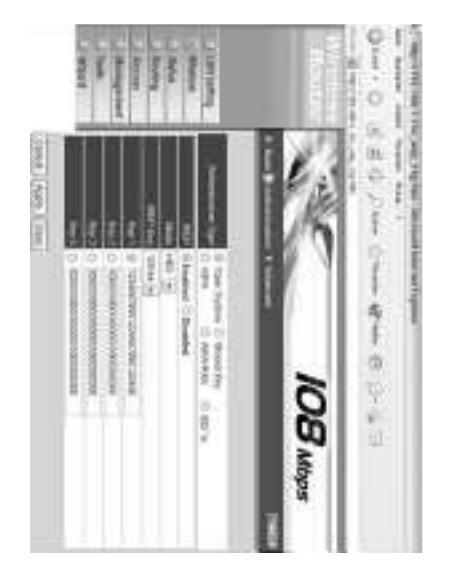

savez pas quei protocole indiquer, consultez votre fournisseur de services Internet. Connection Type : Vous pouvez ici changer votre protocole ADSL. La valeur par défaut est PPPoE. Si vous ne

Password : User Name : Nom d'utilisateur fourni par votre fournisseur Mot de passe fourni par votre fournisseur

connexion Internet est automatiquement interrompue apres la duree reglee sous l'option Idle lime Uut. **Connect on demand** : Enabled dans le cas de tarifs au volume ou de tarifs temporaires. En cas d'inactivité, la

ordinateur Cliquez sur Apply pour sauvegarder vos entrées. Fermez la fenêtre du navigateur, puis redémarrez votre

### Important !

d'origine en gardant enfoncé le bouton de défaut de la face arrière de votre routeur à l'aide d'un trombone Dans le cas où vous auriez oublié votre mot de passe, vous pouvez remettre votre routeur à sa configuration (ou tout autre objet pointu).

### Kemarque

aux Pays-Bas, en Italie, au Danemark, en Hongrie, Pologne, Suède, au Portugal, Luxembourg, en Grèce et Cet appareil ne doit être utilisé qu'en Allemagne, Autriche, Suisse, France, Angleterre, Belgique, Espagne, Finlande.

La déclaration de conformité à la directive R&TTE 99/5/CE se trouve sur www.hama.de

E Este aparato se puede operar sólo en Alemania, Austria, Suiza, Francia, Inglaterra, Bélgica, España, Países Bajos, Italia, Dina-marca, Hungra, Polonia, Suecia, Portugal, Luxemburgo, Irlan-99/5/EC la encontratá en www.hama.de La declaratión de conformidad según la directiva R&TTE

Fabricado en Taiwan

lo, Lussemburgo, Irlanda, Grecia e Finlandia. mania, Austria, Svizzera, Francia, Inghilterra, Belgio, Spagna, 99/5/EC è disponibile sul sito www.hama.de La dichiarazione di conformitá secondo la direttiva R&TTE Olanda, Italia, Danimarca, Ungheria, Polonia; Svezia, Portogal-E consentito l'impiego di questo apparecchio solamente in Ger-

R&TTE-richtlijn 99/5/EC vindt u onder www.hama.de Frankrijk, Engeland, België, Spanje, Nederland, Italië, Denemar De verklaring van overeenstemming conform de Griekenland en Finland gebruikt worden. ken, Hongarije, Polen, Zweden, Portugal, Luxemburg, Ierland, Dit toestel mag uitsluitend in Duitsland, Oostenrijk, Zwitserland

finder du under www.hama.de land og Finland. Ungarn, Polen, Sverige, Portugal, Luxemburg, Irland, Græken-Frankrig, England, Belgien, Spanien, Holland, Italien, Danmark Konformitetserklæringen iflg. R & TTE-retningslinierne 99/5/EC Dette apparat må kun anvendes i Tyskland, Østrig, Schweiz,

nach www.hama.de na podstawie dyrektywy R&TTE 99/5/EC można znaleźć na strosemburg, Irlandia, Grecja, Finlandia. Treść Deklaracji Zgodno'sci Holandia, Włochy, Dania, Węgry, Polska, Szwecja, Portugalia, Luk-Niemcy, Austria, Szwajcaria, Francja, Anglia, Belgia, Hiszpania, Urządzenie dopuszczone do uzytku w następujących krajach P

### Ξ

nato ban, Irországban, Görögországban, és Finnországban használ-Lengyelországban, Svédországban, Portugáliában, Luxemburg-Hollandiában, Olaszországban, Dániában, Magyarországon, Franciaországban, Angliában, Belgiumban, Spanyolországban, Ez a készülék csak Németországban, Ausztriában, Svájcban

amely megtalálható a www.hama.de honlapon. A megfeleliségi nyilatkozat a 99/5/EC R&TTE-irányelv szeritiy

### 6

Austria, Suíça, França, Inglaterra, Bélgica, Espanha, Holanda, tormidade segundo a directiva R&TTE 99/5/UE Em http://www.hama.de pode consultar a declaração de con burgo, Irlanda, Grècia e Finländia. Itália, Dinamarca, Hungria, Polónia, Suécia, Portugal, Luxem-Este aparelho pode ser utilizado somente na Alemanha,

### www.hama.de. mukainen vaatimustenmukaisuusvakuutus löytyy osoitteesta Ranskassa, Englannissa, Belgiassa, Espanjassa, Alankomaissa, Italiassa, Tanskassa, Unkarissa, Puolassa, Ruotsissa, Portugaffin) Tätä laitetta saa käyttää vain Saksassa, Itävallassa, Sveitsissä, Radio- ja telepäätelaitteita koskevan direktiivin 99/5/EY lissa, Luxemburgissa, Irlannissa, Kreikassa ja Suomessa.

du under www.hama.de Konformitetserklæringen R&TTE-retningslinierne 99/5/EC finder Irland, Grekland och Finland. Italien, Danmark, Ungern, Polen, Sverige, Portugal, Luxemburg, Schweiz, Frankrike, England , Belgien, Spanien, Nederländerna Denna apparat får endast användas i Tyskland, Osterrike, 6

### G

παρκάτω κράτη: Γερμανία, Αυστρία, Ελβετία, Γαλλία, Αγγλία, Βέλγιο, Ισπανία, Ολλανδία, Ιταλία, Δανία, Ουγγαρία, Πολωνία, Αυτή η συσκευή επιτρέπεται να πωλείται και να λειτουργεί μονο στα Σουηδία, Πορτογαλία, Λουξεμβούργο, Ιρλανδία, Ελλάδα και

θα τη βρείτε στη διεύθυνση www.hama.de ψινλανοια. Γη δήλωση συμμόρφωσης σύμφωνα με την Οδηγία R&TTE 99/5/EOK

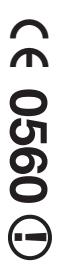

### (€ 0560 ①